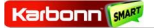

### TitaniumS21

### User Manual

### Android 4.4.2 (Kitkat) is the Operating System for your

Touch Screen SmartPhone - TitaniumS21

### INTRODUCTION

Thanks for choosing TitaniumS21, Dual SIM Android, 3G smart phone based on 1.0 GHz Processor. This Smartphone is running on Android OS, V4.4.2 (Kitkat). If you'd like your phone to live a long and fruitful life, please read this guide carefully and keep it for future reference. You never know when you might need it.

And don't worry if the pictures we use to demonstrate your phone's functions look a little different from what you see on its screen. It's the functions that matter.

Karbonn SMRT

Contents

| 1 | Phone Layout                           | 5  |
|---|----------------------------------------|----|
| 2 | Getting Started                        | 5  |
|   | 2.1Insert SIM card                     | 5  |
|   | 2.2Insert Memory card                  | 6  |
|   | 2.3Unlock the phone                    | 7  |
| 3 | Placing and Receiving Calls            | 8  |
|   | 3.1Make a call                         | 8  |
|   | 3.2Conference Call                     | 8  |
|   | 3.3End a call                          | 9  |
|   | 3.4Disable Phone Calls (Airplane mode) | 9  |
|   | 3.5Using the Touch screen              | 9  |
|   | 3.6Using the Phone's Buttons           | 10 |
| 4 | The Home Screen                        | 11 |
|   | 4.1Customize Home Screen               | 11 |
|   | 4.2Add items to the Home screen        | 12 |
| 5 | Working With Menus                     | 12 |
|   | 5.1Context Menus                       | 13 |
|   | 5.20ptions menus                       | 13 |
|   | 5.3Menu Icons                          | 14 |
| 6 | Connect to the Internet                | 14 |
|   | 6.1Access Internet via Wi-Fi           | 15 |
| 7 | Managing Notifications                 | 15 |
|   | 7.10pen the Notifications Panel        | 15 |
|   | 7.2Respond to Notifications            | 17 |
|   | 7.3Close Notifications Panel           | 17 |
| 8 | Messaging                              | 17 |
|   | 8.1Create and Send Multimedia Message  | 19 |
|   | 8.2 Forward a message                  | 20 |
|   | 8 3Lock a Message                      | 20 |

| 8.4Using the Onscreen Keyboard              | 21  |  |
|---------------------------------------------|-----|--|
| 8.5Enter Various Characters                 | 21  |  |
| 9 Multimedia                                | 22  |  |
| 9.1Camera                                   | .22 |  |
| 9.2Gallery                                  | .22 |  |
| 9.3Music                                    | .23 |  |
| 9.4FM Radio                                 | .23 |  |
| 10Manage Accounts                           |     |  |
| 10.1Why Use a Google Account                | .24 |  |
| 11Connect to Networks and Devices           |     |  |
| 11.1Connect to Internet                     | 24  |  |
| 11.2Connect to Wi-Fi Networks               | .24 |  |
| 11.3Pair With Bluetooth Devices             | .24 |  |
| 11.4Install Secure Certificate from SD Card | 25  |  |
| 12Health and Safety Precautions             |     |  |
| 13 Taking Care of Your Device               |     |  |

### 1 Phone Layout

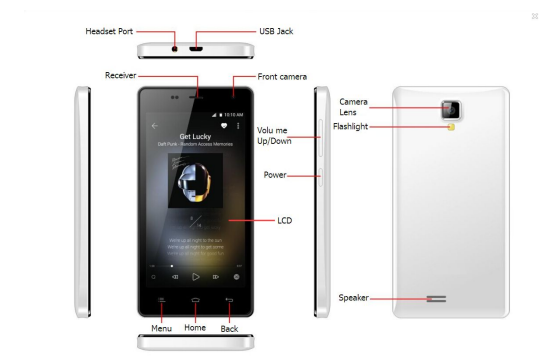

## 2 Getting Started

2.1 Insert SIM card

The TitaniumS21 is a Dual SIM mobile phone allowing you to use the facilities of two networks simultaneously.

To insert SIM card(s):

 Switch off the mobile phone and remove the rear cover and battery. 2. Insert the SIM card(s) correctly in the card slot(s)

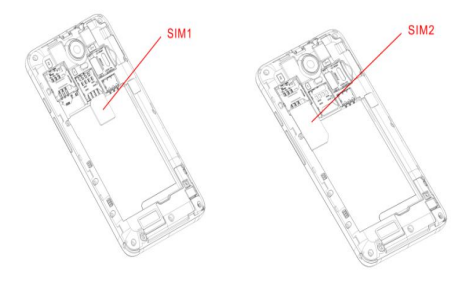

3. Finally insert the battery and the rear cover of the mobile phone

### 2.2 Insert Memory card

1. Power off the mobile phone and then remove the rear cover and battery.

2. Insert the memory card into the slot.

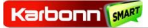

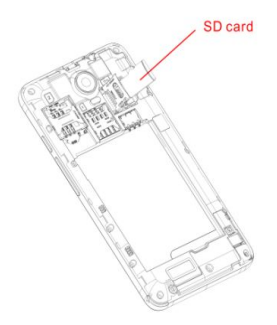

3. Finally insert the battery and the rear cover of the mobile phone.

Use only compatible memory cards approved by A92PLUS with this device. Incompatible memory cards may damage the card or the device and corrupt the data stored in the card. (See figure below).

### 2.3 Unlock the phone

You may need to provide PIN, Password, or draw a pattern to unlock your phone. To unlock the screen:

1. Press the power key to wake up the phone.

2. Drag to the left to unlock.

You may be required to unlock your phone based on the unlock method in settings.

To set the unlock method:

1. On the main menu, touch Settings > Security.

2. Touch Screen lock.

3. Choose the type of locking as desired. You can set your screen lock on the basis of pattern, PIN, Password or none.

# 3 Placing and Receiving Calls

You can dial a phone number or touch a number in your contacts.

You can also place from the Call log or contacts.

3.1 Make a call

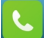

1. Tap the icon on main menu or the home screen to dial the desired number...

2. Tap on any of the Phone, Call Logs, Contacts and Favorite tabs to make a call.

3. To dial an international number, touch and hold the 0 key to enter the Plus (+) symbol, and then enter the international country prefix, followed by the phone number

4. Touch the 🤨 or 🤨 icon to dial the number.

5. Press the Volume Up/ Down keys on the left to adjust the call volume.

3.2 Conference Call

If you dial or accept a new call when you are already on a call, you can or merge the calls into a conference call.

1. Place a call to the first participant.

2. When you are connected, touch the Add call icon, the first participant is put on hold and you are prompted to dial the second contact.

3. Place the next call, using the phone tab, the Call log, or your contacts.

4. When you are connected, touch Merge calls. The participant is added to the conference call.

You can also click on the screen to call, call screen call function can screen

3.3 End a call

While during a call, touch the 🧖 icon.

3.4 Disable Phone Calls (Airplane mode)

Some locations may require you to turn off your mobile, Wi-Fi, and Bluetooth wireless connections.

 Press and hold the Power button and then choose Airplane Mode.

- Drag notification panel down then touch the Airplane
  mode
- 3.5 Using the Touch screen

You can use the touch screen in the following ways:

 Touch: Acts on items on the screen, such as application and settings icons, to type letters and symbols using the onscreen keyboard, or to press onscreen buttons.

• Touch and hold: Touch and hold an item on the screen until an action occurs.

- Drag: Touch and hold an item and move your finger on the screen until you reach the target position.
- Swipe or slide: Quickly slide your finger across the surface of the screen, (without dragging an item). For example, slide the screen up or down to scroll a list.
- Double-tap: Tap quickly twice on a webpage, map, or

other screen to zoom. For example, double-tap a section of a webpage in Browser to zoom that section to fit the width of the screen. You can also double-tap to control the Camera zoom, in Maps, and in other applications.

- Pinch: In some applications (Such as Maps, Browser, and Gallery) you can zoom in and out by placing two fingers on the screen at once and pinching them together (to zoom out) or spreading them apart (to zoom in).
- Rotate the screen: On most screens, the orientation of the screen changes as you rotate it. You can turn this feature on and off.

| Button           | Press                                                                               | Press and<br>hold                          |
|------------------|-------------------------------------------------------------------------------------|--------------------------------------------|
| Left<br>button   | Menu key: Opens a<br>context menu related with<br>current screen or<br>Application. | Opens the<br>search bar                    |
| Middle<br>button | Home key: Opens the<br>Home screen.                                                 | Opens<br>recently<br>used<br>applications. |
| Right<br>button  | Back key: Opens the<br>previous screen you were<br>working on.                      |                                            |

3.6 Using the Phone's Buttons

The phone's buttons and soft buttons offers a lot of functions and shortcuts.

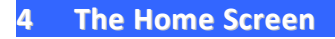

When you sign in, the home screen opens.

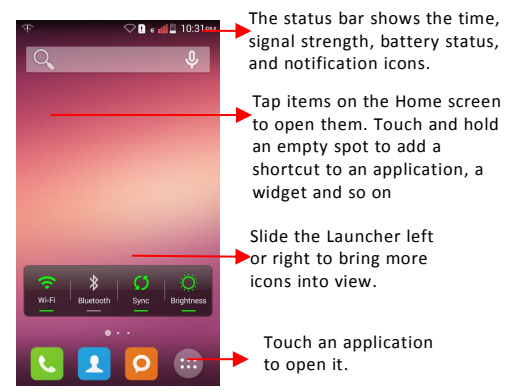

- The main menu screen is your starting point to access all the features on your phone.
- At the top of the screen, the Status bar displays the time, status, and notifications.
- Press Home icon or Back icon to close the Launcher.
- 4.1 Customize Home Screen
- You can add applications, shortcuts, widgets, and other items to any part of the Home screen or change the wallpaper.

- 4.2 Add items to the Home screen
- 1. Press Home key to open the Home screen.
- Touch Menu key > Add+ or just touch and hold an empty area on the Home screen.
- 3. A menu for adding the following pops up.

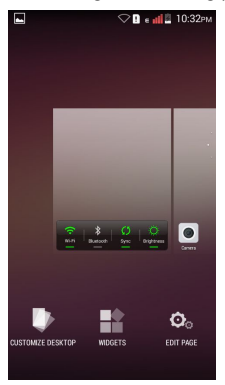

- WALLPAPERS: Choose different types of wallpapers as desired.
- WIDGERS: Add shortcuts to applications, a bookmarked webpage, a favorite contact, a destination in Maps, a music play list, etc.
- SETTINGS: Enter the setup menu

### 5 Working With Menus

The phone provides you with Context menus and Options

menus for accessing the features in an intuitive way.

- 5.1 Context Menus
- You can open context menu by touching Menu key on any screen.
- Not all screens have context menus. If you touch Menu key on a screen that has no context menu, nothing happens.

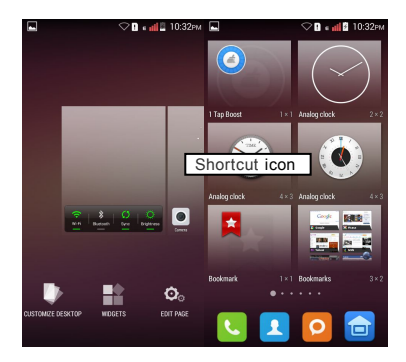

### 5.2 Options menus

Options menus contain tools that apply to specific items on the screen. You can open an option by touching and holding an item on the screen. Not all items have options menus.

When you touch and hold some items on a screen, an Options menu opens.

#### 5.3 Menu Icons

You have the following menu icons to easily let you access its important features:

| 9  | Opens messaging                                                 |
|----|-----------------------------------------------------------------|
| فر | Opens the dialer                                                |
| 1  | Opens the contacts                                              |
| Ø  | Opens Search bar. Needs Internet connectivity for this feature. |

### 6 Connect to the Internet

1.To configure your Internet:

A. Go to Settings> Wireless & Networks >Data usage> Mobile data.

B. Go to Settings > Wireless & Network > More > Mobile

# Network> Access point names (From there you can select the APN)

2. By default, your network provider sends the access point name settings via SMS, or it comes with your SIM card. You may need to install these settings. After this, you can choose from the listed access point names. If the access point names are not listed by default, please contact your network provider for the same.

3. After you have selected or configured the access point

name, go to Settings> PERSONAL>Dual Sim Settings>Data Connection Settings and tap the service provider of your SIM to enable Internet connection.

Similarly, you can perform step 3 to enable data connection on your SIM card.

6.1 Access Internet via Wi-Fi

To browse the Internet via Wi-Fi:

1. Go to Menu>Settings> Network and then tap Wi-Fi.

Next, go to Menu> settings> Network > Wi-Fi Settings and then select the WIFI connection listed under Wi-Fi

networks.Wifi is ON

## 7 Managing Notifications

Notification icons inform you of new messages and events.

When you receive a notification, its icon appears in the status bar, along with a summary that appears only briefly.

7.1 Open the Notifications Panel

Drag the status bar down from the top of the screen as shown below.

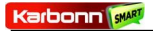

#### TitaniumS21

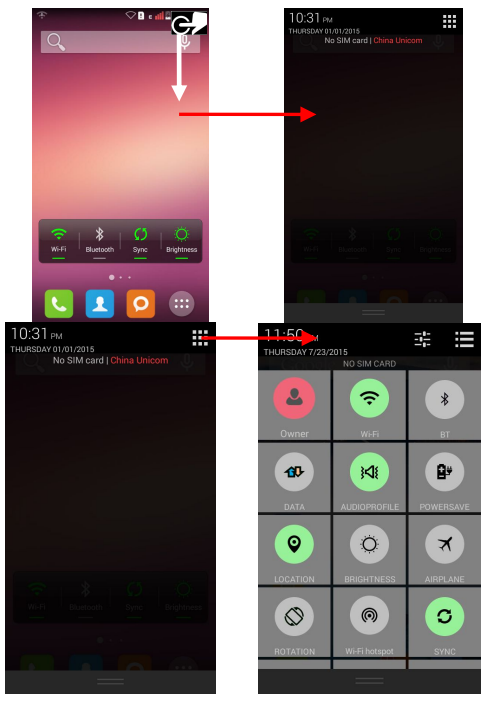

You can open Shortcut menu by touching

on screen.

The Notifications panel displays your network provider name and a list of your current notifications.

- 7.2 Respond to Notifications
- 1. Open the notification panel and touch a notification to respond to it.
- 2. What happens next depends on the notification.
- 7.3 Close Notifications Panel

1. Drag the tab at the bottom of the Notifications panel to the top of the screen. Or just press the back button. The panel also closes when you touch a notification to respond to it.

## 8 Messaging

You can use Messaging to exchange text messages and

multimedia messages with your friends

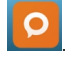

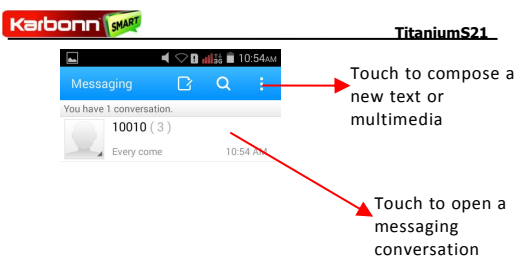

You can also press the **Menu key** and open the context menu to work on messages and their settings.

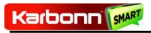

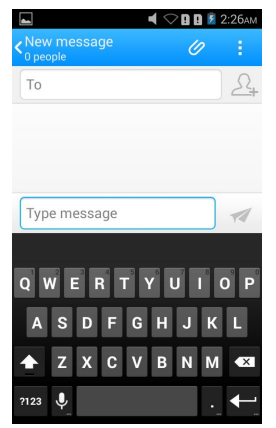

A Message becomes an MMS if you send it to an email address, or add multimedia media file(s).

- 8.1 Create and Send Multimedia Message
- 1. Touch compose new message.
- 2. Enter or select a mobile phone number.
- 3. Touch the composition text box and enter your message body.
- 4. Touch the Menu key to open the context menu.

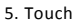

Ø

icon to attach various types of files.

6. Send the MMS.

8.2 Forward a message

1. Open a message and then touch that message in a message conversation window.

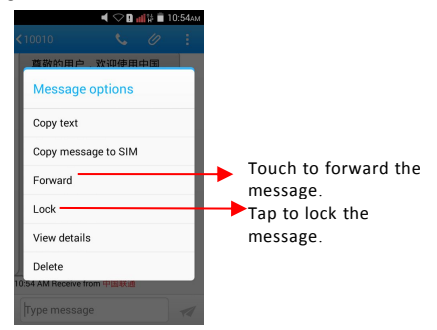

- 2. Touch Forward in the menu that opens.
- 3. Add a contact.

4. Touch Send to send the message.

You can also Copy message text, Save message to SIM card, View message details and delete message.

8.3 Lock a Message

You can lock a message so it won't be deleted if you reach your storage limits.

1. Touch and hold message in a message window.

2. Touch Lock message in the menu that opens. Unlock a message by touching and holding it and then touch **Unlock** message.

Karbonn SMRT

### 8.4 Using the Onscreen Keyboard

Some applications display the keyboard by default. In others, you touch a text field where you want to enter text, to open the keyboard.

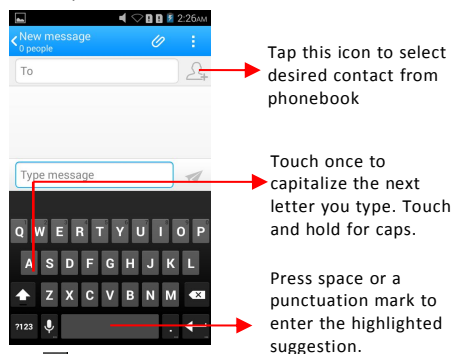

- Use the icon to erase characters
- After typing, press Back key icon to close the keyboard.
- 8.5 Enter Various Characters
- Press the symbols key to switch to the numbers and symbols keyboard.
- Touch and hold the text field to open a menu and to copy/cut texts.

Touch to toggle between Front and rear camera modes

Karbonn SMR

### 9 Multimedia

#### 9.1 Camera

Your camera's pictures and videos are stored in the SD card, so you must insert one to use the Camera. You can copy pictures and videos from the SD card to a PC and vice versa.

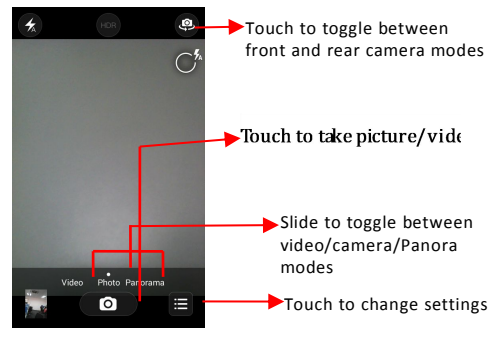

### 9.1 Gallery

You can use the Gallery to view pictures and play videos and share files.

- 1. Touch the Gallery icon in the main menu.
- 2. Touch an album to open and view its contents.
- 3. Touch a picture or a video in an album to view it.
- 9.2 Share an Album
- 1. Open the main Gallery window.
- 2. Tap the Menu key and then touch Share.

3. Check or uncheck the albums you want to share.

Touch Share again at the context menu. In the menu that opens, touch the application to use to share the selected albums.

You can share via email, Bluetooth, Gmail messaging and so on.

9.3 Music

You can easily transfer your favorite music from your PC to the SD card and experience a whole world of interesting and melodious music.

- Touch the Menu key or the intuitive buttons and icons on the phone in music interface to enjoy the features of your music player.
- Press the phone 's volume up/down keys on the left side of the mobile phone to adjust the volume.

### 9.4 FM Radio

You can listen to your favorite FM channels using the inbuilt FM receiver of your phone.

- Touch the Menu key or the intuitive buttons and icons on the phone in Radio interface to enjoy the features of your inbuilt FM radio.
- Press the phone's volume up/down keys on the right side of the mobile phone to adjust the volume.

### 10 Manage Accounts

You can set up a corporate, Google account etc on your device. You can do this by tapping Settings> Personal> Add Account:

### 10.1 Why Use a Google Account

Your Google Account lets you take full advantage of Google applications and services that you may want to use, such as Gmail, Maps, Navigation, and various applications.

## 11 Connect to Networks and Devices

Your phone can connect to a variety of networks and devices, including Wi-Fi, GPRS, Bluetooth, devices, such as headsets. You can also transfer files to/from your PC through the data cable.

11.1 Connect to Internet

Refer to section 6 for details.

11.2 Connect to Wi-Fi Networks

Refer to Section 6.1 for details.

11.3 Pair With Bluetooth Devices

# 1. Go to Settings > Wireless & Networks > Bluetooth settings.

If Bluetooth is off, check **Bluetooth** to turn it on. Your phone scans and displays the Bluetooth devices in range.

3. If the device you want to pair with is not in the list, make it discoverable.

4. If your phone stops scanning before you make the other device discoverable, touch **Scan for devices.** 

5. Touch the ID of the other device in the list in Settings to pair them. If you are prompted to for a password, enter any password on one device and enter the same password you entered in the other device to be paired.), If the pairing is successful, your phone connects to the device.

### 11.4 Install Secure Certificate from SD Card

If your VPN or Wi-Fi Network relies on secure certificates, you must obtain the certificates and store them in your phone's storage, before you can configure access to those VPN or Wi-Fi networks on your phone.

You may need to download the certificates from a website.

1. Copy the certificate from your computer to the root of the SD card.

2. Touch Settings> Personal>Security.

### 3. Touch Install from SD card under Security Settings.

4. Touch the file name of the certificate to install. Only the names of certificates that you have not already installed on your phone are displayed.

5. If prompted, enter the certificate's password and touch  $\ensuremath{\textbf{OK}}\xspace$ 

6. Enter a name for the certificate and touch OK.

### 12 Health and Safety Precautions

### Safety Precautions

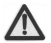

Please read through the following briefings carefully and act in accordance with these rules, so as to prevent causing any danger or violating any law.

### SAR Value

- Your mobile phone model has been designed to compile with applicable safety requirements for exposure to radio waves. The radio wave exposure guidelines employ a unit of measurement called Specific Absorption Rate (SAR). The recommended SAR limit for mobile handset is 1.6 W/Kg averaged over a 6 minutes period and taken over a volume containing a mass 1g of human tissue.
- The highest SAR value for this mobile phone model is xxxxx Watt/Kg averaged over a 6 minutes period and taken over a volume containing a mass 1g of human tissue.
- Use cell phone when the signal strength is good. Keep your calls short or instead use headset or send a text message. This advice applies especially to children, adolescents and pregnant women.
- If you are using a Bluetooth headset device, please make sure it has a low power emitter.

#### **ROHS Declaration**

#### Declaration of Conformity with the requirements of the

# e-waste Management Rules, 2011 (adopted by Notification S.O.1035 (E) of Ministry of Environment and Forests)

The Product is in conformity with the requirements of Rule 13 of the e-waste Rules. The content of hazardous substance with the exemption of the applications listed in SCHEDULE II of the e-waste Rules:

- 1. Lead (Pb) not over 0.1% by weight;
- 2. Cadmium (Cd) not over 0.01% by weight;
- 3. Mercury (Hg) not over 0.1% by weight;

Hexavalent chromium (Cr6+) - not over 0.1% by weight;

5. Polybrominated biphenyls (PBBs) - not over 0.1% by weight;

6. Polybrominated diphenyl ethers (PBDEs) - not over 0.1% by weight.

### Safe Driving

- Do not use the phone while driving. When you have to use the phone, please use the personal hands-free kit.
- Please do not put the phone onto any passenger seat or any place from which it may fall down in case of vehicular collision or emergency braking.

### **During Flight**

 Flight is influenced by interference caused by the phone. It is illegal to use a phone on the airplane. Please turn off your phone during a flight.

### In Hospitals

 Your Phone's radio waves may interfere with the functioning of inadequately shielded medical devices. Consult a physician or the manufacturer of the medical device to determine whether they are adequately shielded from external Radio Frequency. Switch off your device when regulations posted instruct you to do so.

- To avoid potential interference with implanted medical devices such as a pacemaker or cardioverter defibrillator:
- Always keep your phone at least 15.3 centimeters (6 inches) from the medical device.
- Do not carry the wireless device in a breast pocket.
- Turn off the phone if there is any reason to suspect that interference is taking place.
- Follow the manufacturer directions for the implanted medical device.
- If you have any questions about using your wireless device with an implanted medical device, consult your health care provider.

#### **Unsafe Areas**

 Please turn off your phone when you are close to a gas station or in the vicinity of any place where fuel and chemical preparations, or any other dangerous goods are stored.

### 13 Taking Care of Your Device

Your device is a product of superior design and craftsmanship and should be handled with care: The following suggestions will help you protect your phone:

- Keep the device dry. Precipitation, humidity, and all types of liquids or moisture can contain minerals that will rust electronic circuits. If your device does get wet, remove the battery without turning on the device, wipe it with a dry cloth and take it the service center.
- Do not store the device in high or cold temperature. High temperatures can shorten the life of electronic devices and damage batteries.
- Do not use or store the device in dusty, dirty areas. Its moving parts and electronic components can be damaged.
- Do not attempt to open the device other than as instructed in this guide. Repairing this phone by yourself other than our authorized service agents/centers goes against the warranty rules.
- Do not drop, knock, or shake the device. Rough handling can break internal circuit boards and fine mechanics.
- Do not use harsh chemicals, cleaning solvents, or strong detergents to clean the device. Only use a soft, clean, dry cloth to clean the surface of the device.
- Do not store your device near magnetic fields or allow your device to come in contact with magnetic fields for extended period of time.

#### **Battery Recommendations:**

### Karbonn Mar

- Please put the battery in a cool and well-ventilated place out of direct sunlight. We recommend you to charge the battery at room temperature range.
- Batteries have life cycles. If the time that the battery powers equipment becomes much shorter than usual, the battery life is at an end. Replace the battery with a new battery of the same make and specification.
- Do not discard the battery with household trash. Please dispose of used battery according to your local environmental laws and guidelines.

### Recycle Your Phone

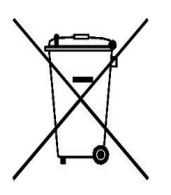

#### Disclaimers

The WEEE logo (shown at the left) appears on the product (battery, handset, and charger) to indicate that this product must not be disposed off or dumped with your other household wastes. You are liable to dispose of all your electronic or electrical waste equipment by relocating over to the specified collection point for recycling of such hazardous waste.

 The colors and specifications shown/mentioned in the user manual may differ from the actual product. Images shown are for representation purpose only. Other product logos and company names mentioned herein may be trademarks or trade names of their respective owners.  Karbonn keeps the right to make modifications to any of the content in this user guide without public announcement in advance. The content of this manual may vary from the actual content displayed in the mobile phone. In such a case, the latter shall govern.

### Copyrights

All rights reserved. Reproduction, transfer, distribution or storage of part or all of the contents in this document in any form without the prior written permission of Karbonn is strictly prohibited.